# ИНСТРУКЦИЯ ПО ПОДКЛЮЧЕНИЮ И ПОЛЬЗОВАНИЮ УСЛУГОЙ МЕЖДУНАРОДНЫЙ РОУМИНГ

## 1. Подключение услуги «Международный роуминг».

Услуга «Международный роуминг» предоставляет возможность пользоваться только передачей данных (доступ в сеть Интернет) в сетях роуминг-партнёра. Для отправки и получения SMS, приёма и совершения звонков в роуминге необходимо использовать мобильное приложение «IDC Travel» (см. п.7).

Перед поездкой убедитесь, что у вас заказана и активна услуга «Международный роуминг». Если услуга не заказана ее можно заказать в Центре связи IDC, по телефону **1198** или в мобильном приложении «Мой IDC». Проверьте, активен ли основной пакет мобильной связи на весь период пребывания в роуминге и наличие необходимых средств на лицевом счету для пользования Услугой.

Порог включения услуги «Международный роуминг» составляет **\$3**. Это минимальная сумма денежных средств (с учетом неснижаемого остатка) на лицевом счете, при которой услуга «Международный роуминг» включается.

Порог отключения услуги «Международный LTE роуминг» составляет **\$2**. При снижении остатка средств на лицевом счете до **\$2** и ниже услуга «Международный роуминг» отключится. Для включения услуги необходимо будет пополнить счет.

Порог отключения услуги «Международный LTE роуминг» равен неснижаемому остатку.

*Неснижаемый остаток составляет* \$2 – это сумма денежных средств, зарезервированная на лицевом счете и недоступная в зоне роуминга для оплаты услуг международного роуминга.

# 2. Настройка SIM-карты.

Для работы телефона в роуминге необходимо переключить SIM-карту в требуемый профиль:

- IDC Global для работы в домашней сети.
- IDC Home для работы в домашней сети.
- **IDC Travel** для роуминга во всех странах, кроме Италии.
- **IDC Travel Italy** для роуминга в Италии.
- IDC Travel Reserved для роуминга, в случае, если на профиле IDC Travel или IDC Travel Italy мобильный терминал не подключается к сотовой сети роуминг-партнёра.

Важно! Запомните, на каком профиле работает Ваша SIM-карта до его переключения (напротив профиля установлен символ «\*»), это нужно будет для отключения услуги роуминга и возврату к использованию терминала в домашней сети.

## 3. Переключение профиля SIM-карты.

## <u>Для мобильного терминала с OC Android:</u>

В зависимости от модели вашего терминала настройка SIM-карты производится в приложении «IDC menu» / «Меню SIM» / «SIM menu» / «IDC SIM». Размещение данного приложения может быть как в списке всех установленных приложений (свайп вверх) или на экранах установленных приложений (свайп влево)\*.

Внимание! Для некоторых моделей смартфонов на ОС Android необходимо войти в меню «Настройки», выбрать пункт «Дополнительные настройки», выбрать пункт «Приложения для SIM-карты» и выбрать установленную SIM-карту IDC. Далее нужно выбрать пункт «Network Selection» и выбрать необходимый профиль согласно условиям, указанным в пункте № 2 данной инструкции.

\* – Если в терминале нет данного приложения, то обратитесь в ближайший Центр Связи для консультации.

#### Для мобильного терминала с OC iOS:

В настройках терминала необходимо выбрать раздел «Сотовая связь», далее выбрать пункт «SIM-программы» и выбрать необходимый профиль согласно условиям, указанным в пункте №2 данной инструкции.

**4.** В настройках мобильного терминала включите «Мобильные данные» и «Роуминг данных». Затем включится передача данных (появится доступ в сеть Интернет). Если этого не произошло, убедитесь, что у вас корректно прописаны настройки мобильного интернета – АРN и выбран нужный профиль согласно таблице.

| Профиль             | APN             |
|---------------------|-----------------|
| IDC Travel          | wap.tim.it      |
| IDC Travel Italy    | orange          |
| IDC Travel Reserved | internet.emt.ee |

# 5. Как проверить APN?

В зависимости от типа терминала APN находятся в меню терминала по одному из следующих маршрутов:

- «Меню→Настройки→Мобильная сеть→SIM-карта→Имена точек доступа».
- «Меню→Настройки→Сотовая сеть→Точки доступа APN».
- «Меню→Настройки→ Сети→Дополнительно→Точки доступа APN».

Проверьте наличие APN и правильность значений в нём. В случае необходимости внесите изменения в значения или создайте новый APN.

# 6. Создание и запись APN.

В меню точек доступа APN нажмите «Создать/Добавить APN»:

- Имя APN: «любое». Например, «IDC Travel».
- Точка доступа: «*данные из таблицы*», указанной в пункте №4.
- Тип точки доступа: «default».
- Остальные параметры заполнять или изменять не нужно.

Сохраните созданный APN.

Внимание! После проверки или создания нового APN обязательно убедитесь, что этот профиль назначен (выбран)! Для этого установите галочку в выборе профиля или нажмите на него один раз. Ваш терминал готов к работе. Возможно, потребуется перезагрузка вашего терминала или его перевод в «режим полета» и обратно.

7. Для отправки и получения SMS, приёма и совершения звонков в роуминге установите мобильное приложение «IDC Travel»

Скачать приложение «IDC Travel» можно в AppStore или Google Play). Также скачать приложение IDC Travel можно тут:

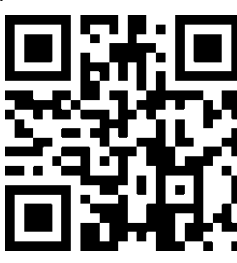

Внимание! Авторизация в приложении возможна только в «домашней» сети IDC или посредством установленного приложения «Мой IDC»!

В «Мой IDC» можно получить пароль находясь вне домашней сети, только если вы авторизированы в приложении.

Предоставьте приложению запрашиваемые права на доступ к контактам, телефону и т.д.

| Разрешить приложению "IDC<br>Travel" находить устройства<br>поблизости, подключаться к ним<br>и определять их относительное | Разрешить приложению IDC<br>Travel записывать аудио?   При использовании приложения | борорование и собъеми и собъеми и с | C<br>Разрешить приложению IDC<br>Travel совершать звонки и<br>управлять ими? |  |
|----------------------------------------------------------------------------------------------------|-------------------------------------------------------------------------------------|----------------------------------------------------------------------------------------------------|------------------------------------------------------------------------------|--|
| положение?                                                                                                    |                                                                                     | Всегда 💿                                                                                                    | Deeneuwr                                                                     |  |
| Разрешить                                                                                                    | Только в этот раз                                                                   | Запрещено                                                                                                    | Разрешить                                                                    |  |
| Запретить                                                                                                    | Запретить                                                                           |                                                                                                    | Запретить                                                                    |  |

#### Пройдите процесс авторизации:

- Введите ваш номер телефона.
- Согласитесь с условиями предоставления Услуг, обслуживания и тарификации.
- Нажмите кнопку «Получить код».

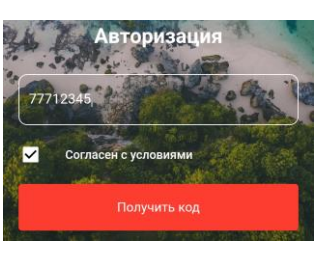

Выберите один из способов получения кода авторизации.

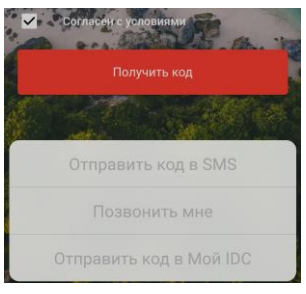

– Введите полученный код авторизации.

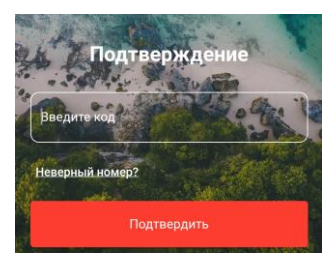

Для использования приложения (входящих/исходящих звонков, отправки и получения SMS) необходимо: — Подключить терминал к сети Интернет.

- Запустить приложение.
- Перейти в пункт «Настройки».

| Ha      | стро       | йки        |             |                        |
|---------|------------|------------|-------------|------------------------|
|         | Bau        | и номер:   |             |                        |
| Приним  | ать звонки | и в прилож | кении       |                        |
| Приним  | ать SMS в  | приложен   | ии          |                        |
| Цветова | ая схема   |            |             | ۰                      |
|         | Допол      | нительны   | е настрой   | ки                     |
|         | Верси      | я приложе  | ения: 2.4.1 | 11                     |
|         | 00         | ••••       | $\bigcirc$  | <b>20</b><br>Настройки |

– Выбрать позиции «Принимать звонки в приложении» и «Принимать SMS в приложении».

| Настроики |            |            |            |                        |
|-----------|------------|------------|------------|------------------------|
|           | Ba         | ш номер:   |            |                        |
| Приним    | иать звонк | и в прило: | жении      | -                      |
| Приним    | иать SMS е | в приложе  | нии        | -                      |
| Цветов    | ая схема   |            |            | ۲                      |
|           | Допол      | нительны   | е настрой  | ки                     |
|           | Верси      | я приложе  | ения: 2.4. | 11                     |
|           | 0)         | •••        | $\bigcirc$ | <b>20</b><br>Настройки |

С текущего момента все входящие звонки и SMS будут перенаправляться в приложение. Все дальнейшие действия с голосовыми вызовами или SMS производятся только в приложении «IDC Travel»! В приложении Вам будут доступны все входящие, исходящие и пропущенные вызовы, Ваши контакты, номеронабиратель и SMS-чаты.

- 8. Для совершения вызова в приложении «IDC Travel».
  - Наберите нужный номер и нажмите вызов.
  - Найдите номер в меню «Контакты» и нажмите вызов.
- 9. Для отправки SMS в приложении «IDC Travel».
  - Перейдите в раздел «SMS-Чаты».
  - Создайте новое сообщение, нажав на кнопку 🗹.
  - Введите номер получателя или выберите его в меню «Контакты».
  - Наберите текст сообщения и нажмите кнопку «Отправить».
  - В уже существующем SMS-чате достаточно ввести текст сообщения и отправить его.
- 10. После возвращения в «домашнюю» сеть IDC, деактивируйте перенаправление звонков в приложении.
- 11. Переключите профиль SIM-карты в прежний режим, который ранее был включен (IDC Global или IDC Home) согласно условиям, указанным в п. 2 данной инструкции.

Приложение «IDC Travel» работает как в «домашней» сети передачи данных, сетей передачи данных роумингпартнеров, так и посредством сторонних сетей передачи данных, в том числе Wi-Fi.

## Внимание!

При удалении приложения «IDC Travel» отключение перенаправления звонков и SMS НЕ ПРОИЗВОДИТСЯ!

Номер службы поддержки для звонков из зоны роуминга +373 533 55255.